## How to customise your RHINO ringtone and notification sounds

RHINO 's default notification sounds and ringtones can be easily personalised to suit your needs as follows:

- 1. Open Settings
  - 1. Either swipe up from the home screen to display the app drawer, and select settings, or
  - 2. Swipe down from the notification area and tap the settings icon present in the notification panel.
- 2. Select Sound
- 3. Select the desired sound you would like to edit:
  - 1. Phone ringtone
  - 2. Default notification sound
  - 3. Default alarm sound
- 4. Select from a list of preloaded sounds, or tap + **Add ringtone** to select a custom, downloaded or sideloaded sound file
- 5. Tap **OK**

Your new sound is now set.